## Manufacture

Shanghai Sunmi Technology Co.,Ltd. Room 605, Block 7, KIC Plaza, No.388 Song Hu Road, Yang Pu District, Shanghai 200433 China

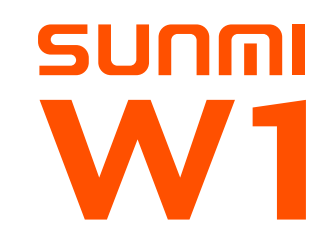

Please read this User Guide carefully before using, and keep it properly.

# Package Contents

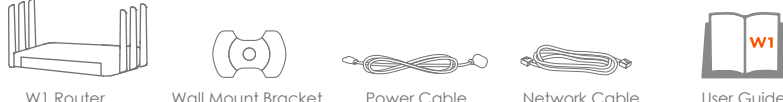

Connect the power cable to the router, then connect the network cable to the LAN port of modem and the router's internet port

(FW010)

Step 1: Connect Your Router

as the picture shows. When the indicator 🌐 is on, move to the Step 2.

Quick Setup

Wall Mount Bracket

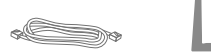

Method Two: Configure through the Browser

1. Check the label in the bottom of router with default Wi-Fi: SUNMI XX, search and connect to this default Wi-Fi by computer or mobile phone.

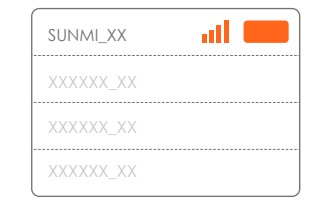

# Indication

## () Power

On: Power is on and the system has started up successfully. Flashing: Power is on and the router is starting up or being upgraded. Off: Power is off.

## 品 LAN

On: At least a powered-on device is connected to the router's LAN port. Off: No powered-on device is connected to the router's LAN port, or the router's LAN port is unplugged

## SUNMI Link

On: The function of SUNMI Link is enabled. Off: The function of SUNMI Link is disabled.

## **Unique Features**

### Intelligent Bandwidth Allocation

23 Ensure the important business devices with the guaranteed network speed when network congestion happened.

## Sunmi Assistant APP

 $\stackrel{\scriptstyle }{\rightharpoonup}$  Support the local and remote management, keep an eye on the status of your router anywhere & anytime.

### SUNMIT ink

The function of SUNMI Link could manage the nearby Sunmi devices to access Internet through this router without configuration. \* Only works on the Sunmi devices which support the function of SUNMI Link.

2. Open the browser, visit sunmi.link ( or 192.168.100.1), enter the quick setup page, then follow the instructions to finish the setup.

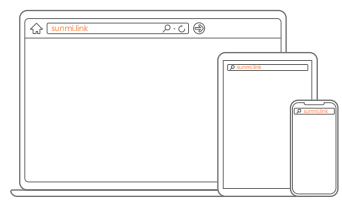

((...) Wi-Fi

On: Wi-Fi is on. Off: Wi-Fi is off.

## 🕀 WAN

On: The router's Internet port is connected. Off: The router's Internet port is unplugged.

# FAQ

## What should I do if I can't connect to the detected Wi-Fi network?

or change the position of your router.

# **3** Why can't I find the 5G network? Please make sure the function of 5GHz is enabled in this router. or change the position of your router.

## **4** What should I do if I forget the Admin Password?

• Power the router on, press and hold the Reset hole for at least 5 seconds, release till all the indictors on top are off. The router is now in its factory defaults, then re-configure the Admin Password.

## 6 How to restore to factory default?

router is now in its factory defaults. in setup will be erased. Please be very careful to choose this operation.

## Step 2: Setup Internet Connection

Network Cable

Method One: Configure by Sunmi APP (Recommended)

You may experience more functions from the Sunmi APP.

helps you to control the router anywhere & anytime.

1. Scan the QR code to download the Sunmi Assistant APP.

2. Check the label in the bottom of router with default Wi-Fi ; SUNMI XX, search and connect to this default Wi-Fi by your mobile phone, then this APP will guide you to set up your router.

Sunmi APP

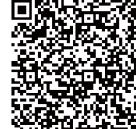

Power Cable

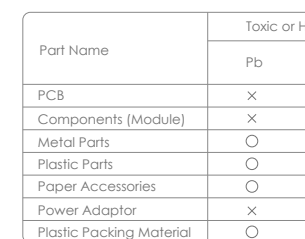

Standard Number SJ/T 11364

- limit specified in SJ/T11363-2006.

be thrown away at will.

For more information, please visit our website: www.sunmi.com

## Table: Toxic or Harmful Substances and Elements Contained in Product

| or Harmful Substances and Elements |    |         |     |      |
|------------------------------------|----|---------|-----|------|
| Hg                                 | Cd | Cr(VII) | PBB | PBDE |
| ×                                  | 0  | 0       | 0   | 0    |
| 0                                  | 0  | 0       | 0   | 0    |
| 0                                  | 0  | 0       | 0   | 0    |
| 0                                  | 0  | 0       | 0   | 0    |
| 0                                  | 0  | 0       | 0   | 0    |
| 0                                  | 0  | 0       | 0   | 0    |
| 0                                  | 0  | 0       | 0   | 0    |

O: It indicates that the content of toxic and harmful substances in all homogeneous materials of this part is below the

X: It indicates that the content of toxic and harmful substances is higher than the limit specified in SJ/T11363-2006 in at least one homogeneous material of this part; however, the the reason why the toxic substance of that part exceeds the limit is that there is no applicable material to replace it currently.

For products that have reached or passed the service years for environmental protection, they should be recycled according to Measures for Control and Management of Electronic Information Products and should not

### • What should I do if I can't access the Internet though the configuration is finished?

• Please check the indicator on top is on or off, and the network cable is well connected. • Make sure the account name and password from your ISP is correct.

 Please delete all the detected Wi-Fi network first from your wireless device, and then re-search and connect. • The wireless device is too far from your router or there are obstacles in between, please try to move close to your router

Please make sure that your wireless device support the dual band 2.4GHz and 5GHz.

• The wireless device is too far from your router or there are obstacles in between, please try to move close to your router

Please modify the router's Wi-Fi name if there was any the Chinese character or special characters in your router's Wi-Fi name.

• Power the router on, press and hold the Reset hole for at least 5 seconds, release till all the indicators on top are off. The

• Please noted: Restore factory defaults require you to go through the setup process again. All settings you have customized

## Notification of Compliance

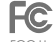

### FCC User Information

Any Changes or modifications not expressly approved by the party responsible for compliance could void the user's authority to operate the equipment. This device complies with Part 15 of the FCC Rules. Operation is subject to the following two conditions: (1) this device may not cause harmful interference, and (2) this device must accept any interference received, including interference that may cause undesired operation.

This equipment has been tested and found to comply with the limits for a Class B digital device, pursuant to Part 15 of the FCC Rules. These limits are designed to provide reasonable protection against harmful interference in a residential installation. This equipment generates, uses and can radiate radio frequency energy and, if not installed and used in accordance with the instructions, may cause harmful interference to radio communications. However, there is no guarantee that interference will not occur in a particular installation. If this equipment does cause harmful interference to radio or television reception, which can be determined by turning the equipment off and on, the user is encouraged to try to correct the interference by one of the following measures:

#### Reorient or relocate the receiving antenna.

- Increase the separation between the equipment and receiver.
- · Connect the equipment into an outlet on a circuit different from that to which the receiver is connected.
- Consult the dealer or an experienced radio/TV technician for help.

#### FCC Radiation Exposure Statement

This equipment complies with FCC radiation exposure limits set forth for an uncontrolled environment. This equipment should be installed and operated with minimum distance 20cm between the radiator & your body.

## CE Mark Warning

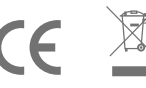

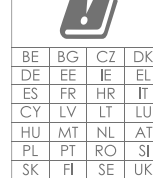

This is a class B product. In a domestic environment, this product may cause radio interference, in which case the user may be required to take adequate measures.

This device may be operated in all EU countries (and other countries following the EU directive RED 2014/53/EU) for home and office use. The band 5180 - 5240 MHz is restricted to indoor-only operation.

RF Exposure Information

This device meets the EU requirements (RED 2014/53/EU) on the limitation of exposure of the general electromagnetic fields by way of health protection.

The device complies with RF specifications when it is used at a distance of 20 cm from your body.

LEGAL INFORMATION ABOUT INTELLECTUAL PROPERTY

All company, product and service names mentioned herein are trademarks, registered trademarks or service marks of their respective owners.Shanghai Sunmi Technology Co., Ltd. reserves the right to revise the content of this document at any time without prior notice. No part of this document may be reproduced or transmitted in any form or by any means, electronic or mechanical, including photocopying, recording or storing in a retrieval system, or translated into any language in any form without prior written permission of Shanghai Sunmi Technology Co., Ltd.

Hereby, Shanghai Sunmi Technology Co., Ltd. declares that the radio equipment type W1 is in compliance with the RED Directive 2014/53/ EU. The full text of the EU declaration of conformity is available at the following internet address; www.sunmi.com